| Alameda County HMIS                                   |                                           |                                   | Search Help      |
|-------------------------------------------------------|-------------------------------------------|-----------------------------------|------------------|
| Login Register Brows                                  | e Courses Networking Home                 |                                   | Login I Reviewe  |
|                                                       |                                           |                                   | Login   Register |
| Register If a                                         | lready registered login here              |                                   |                  |
| Required Information                                  |                                           |                                   |                  |
| * Required Field<br>Courses to Enroll                 |                                           |                                   |                  |
| Courses to Enroll                                     |                                           |                                   |                  |
| • You will be enrolled into these courses.            |                                           |                                   |                  |
| ACHMIS Privacy and Security                           | Title                                     | Category<br>Initial Certification |                  |
| ACHMIS Software                                       |                                           | Software Training                 |                  |
| *Login Name                                           |                                           |                                   |                  |
| Individual1                                           | 1: Create a user name                     |                                   |                  |
| 20 character maximum Ponciword                        |                                           |                                   |                  |
| Any password                                          | 2: Create a password                      |                                   |                  |
| 8 characters minimum, 15 characters ma Password Again | iximum                                    |                                   |                  |
| Re-type password<br>*Email Address                    | 3: Re-type password                       |                                   |                  |
| me@work.org                                           | 4: enter work email address               |                                   |                  |
| * Email Address Again<br>me@work.org<br>* First Name  | 5: re-enter work email addres             | s                                 |                  |
| My first name<br>Second Name                          | 6: enter your first name * <sub>Ple</sub> | ase use your work                 |                  |
| *Last Name<br>My last name                            | 7: enter vour last name                   | ate your HMIS account             |                  |
| Personal Information (O                               | ptional)                                  |                                   |                  |
| Date of birth<br>Year: Month: Day:                    | Thomas is no mood to comple               | to this soction                   |                  |
| Sex                                                   | There is no need to compre                |                                   |                  |
| Street Address                                        |                                           |                                   |                  |
| Postal/Zip Code                                       |                                           |                                   |                  |
| City 8: (                                             | licking the <b>Save</b> button at the     | bottom of the page will create    | your             |
| acc                                                   | ount, enroll you in the courses           | , and log you in to the training  | g system.        |
| Province/state                                        |                                           |                                   |                  |

| Alameda County H      | MIS                                                                           |                                                     |                                                   |                                                           |                                                      |                                            |                                        |
|-----------------------|-------------------------------------------------------------------------------|-----------------------------------------------------|---------------------------------------------------|-----------------------------------------------------------|------------------------------------------------------|--------------------------------------------|----------------------------------------|
| My Start Pa           | ige                                                                           |                                                     |                                                   |                                                           |                                                      |                                            |                                        |
| My Courses            | Browse Courses                                                                | Profile                                             | Preferences                                       | Networking                                                | Calendar                                             |                                            |                                        |
|                       |                                                                               |                                                     |                                                   |                                                           |                                                      |                                            |                                        |
| Start Page > My Cours | ses                                                                           |                                                     |                                                   |                                                           |                                                      |                                            |                                        |
| My Courses            | 2: Staff members<br>* ACHMIS Privacy<br>Click on the<br>Request Instructor Ac | who will be en<br>and Security i<br>COURSE to Count | tering client d<br>s the prerequis<br>De taken to | ata into the ACHMI<br>ite course and mus<br>the Course HC | S database are al<br>st be completed pr<br>ome page. | so required to comp<br>ior taking to ACHMI | plete ACHMIS Software.<br>IS Software. |
|                       | Course                                                                        |                                                     |                                                   | In                                                        | structor                                             | Status                                     | Shortcuts                              |
| R                     | ACHMIS Priv<br>Category: Init                                                 | acy and Security                                    |                                                   | AC                                                        | CHMIS Trainer                                        | Student                                    | • <u>Unenroll</u>                      |
|                       |                                                                               |                                                     |                                                   |                                                           |                                                      |                                            |                                        |

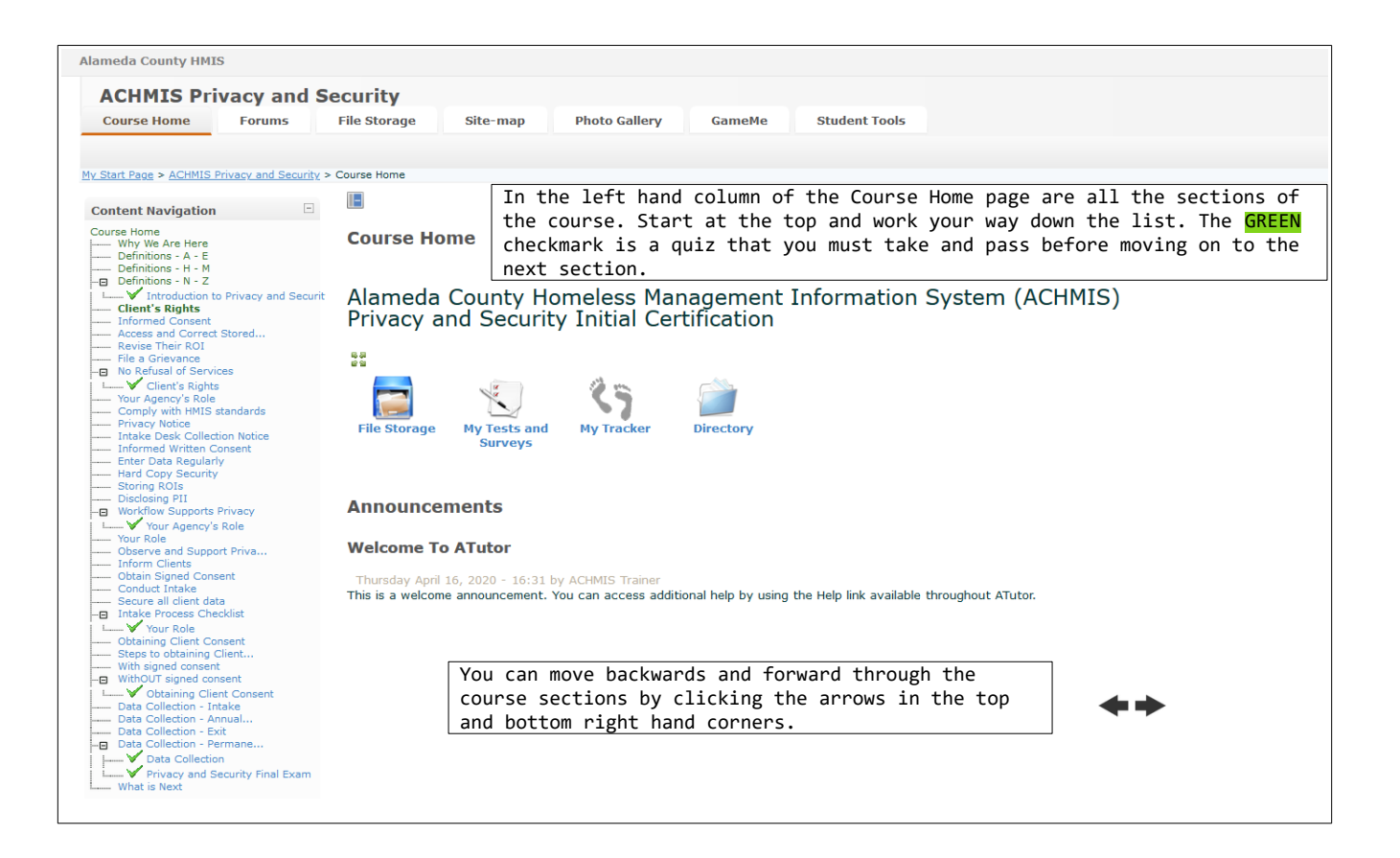

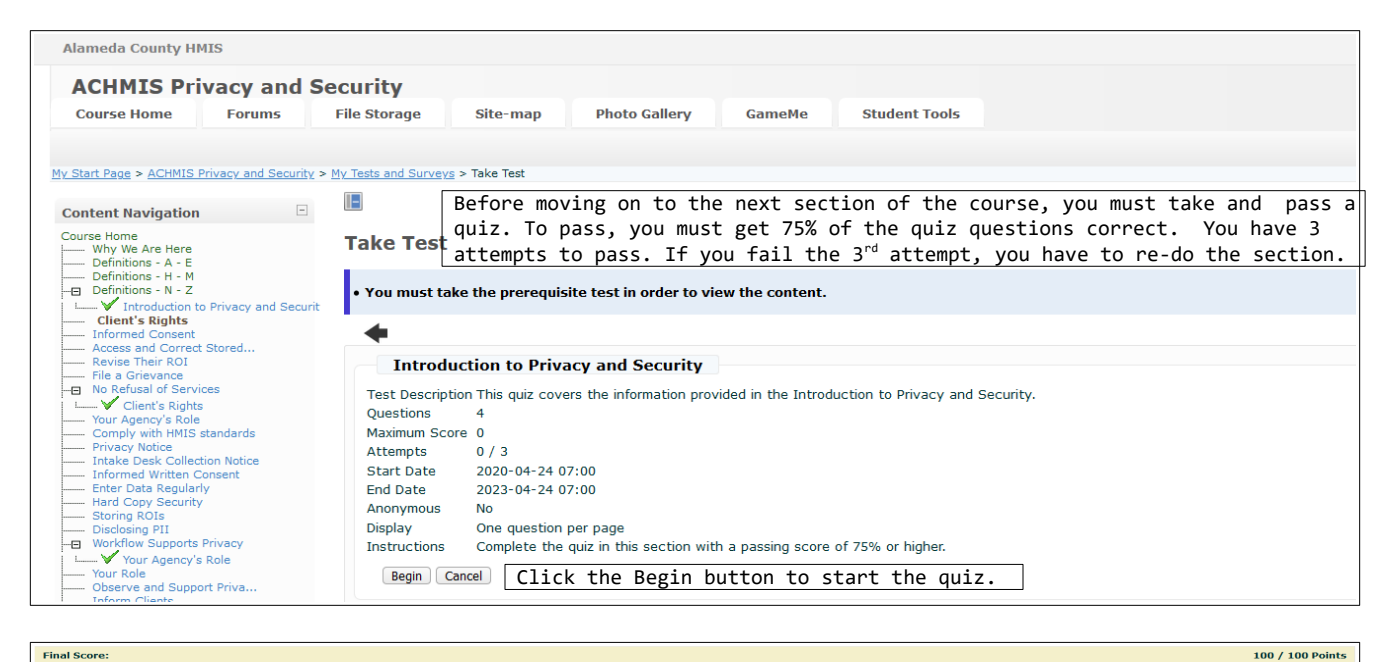

Go to content

| Final Score: |  |  |  |  | 50 / 1 | 00 Points |
|--------------|--|--|--|--|--------|-----------|
| Back         |  |  |  |  |        |           |